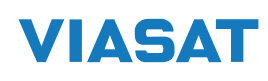

## Інструкція з підключення цифрового супутникового HD приймача SRT 7602<sup>2</sup>

## Легко самому підключити!

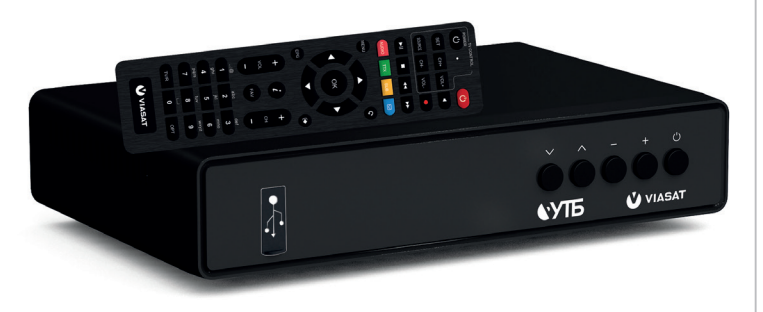

- Підключіть тюнер до телевізора за допомогою кабелю з'єднання та приєднайте тюнер до мережі електроживлення.
- 2. Під'єднайте кабель супутникової антени до тюнера Viasat в роз'єм SAT IN.
- 3. Увімкніть тюнер та телевізор.
- На екрані з'явиться меню «Майстер налаштувань». Оберіть варіант мови інтерфейсу та натисніть на пульті кнопку «OK».

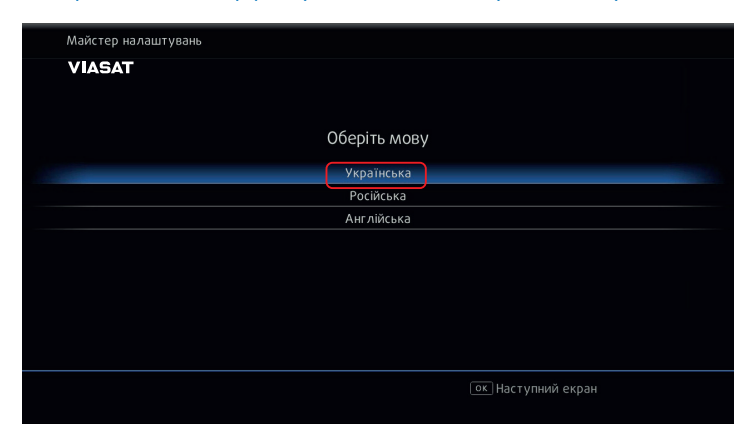

 Приймач в автоматичному режимі розпочне тестування та визначення параметрів налаштувань супутників.

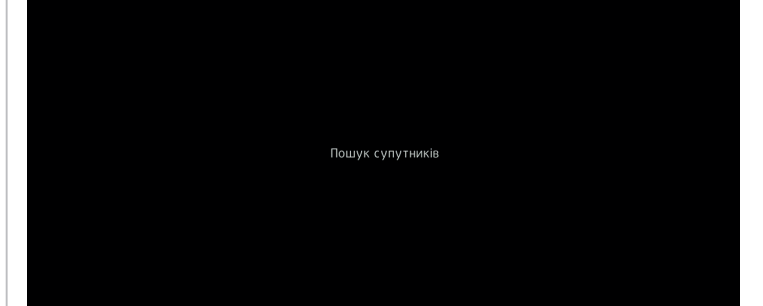

Зачекайте кілька хвилин, доки цей процес завершиться й завантажиться список каналів Viasat<sup>3</sup>. Після цього в разі успішного завершення процесу на екрані з'явиться повідомлення **«Цей канал** не входить до обраного вами пакету або заблокований за несплату».

| СА повідомлення                                                                                                    |
|----------------------------------------------------------------------------------------------------|
| Цей канал не входить до обраного вами пакету<br>або заблокований за несплату. (8)<br>Лініїя підтримки Viasat:<br>093-170-8282<br>050-170-8282<br>068-170-8282 |

Увага! Якщо з'явиться повідомлення: «Ваша супутникова антена потребує налаштувань. Деякі канали можуть бути недоступні для перегляду. Зверніться до вашого майстра», дивіться нижче<sup>3</sup>, або «Не вдалось знайти базовий транспондер. Будь ласка, виконайте налаштування LNB вручну», тоді дивіться нижче.<sup>4</sup>

 Для перегляду каналів активуйте послугу Viasat, зателефонувавши до Центру інформаційної підтримки. Підготуйте серійний номер тюнера (15 цифр, розміщений на задній панелі тюнера під штрих-кодом).

## Якщо виникнуть питання по налаштуванням, звертайтеся в Центр інформаційної підтримки

🤌 093-170-82-82 🜔 050-170-82-82 📩 068-170-82-82

<sup>1</sup> Під фразою «Офіційний оператор супутникового телебачення» слід розуміти - ТОВ «ВІЖН ТБ». Ліцензія провайдера програмної послуги Національної ради з питань телебачення та радіомовлення серія НР№00573-п від 05.05.2017 р.

<sup>2</sup> Рекомендусмо використовувати супутникову антену з трьома конверторами (LNB), налаштованими на супутники: Astra 4A (4,8E); Arnos (4W) та Hotbird (13E). Функціонал автоматичного налаштування портів LNB може бути здійснений тільки для типу DiseqC 1.0.

<sup>3</sup> Деякі супутники не налаштувалися автоматично, тому активуйте послугу Viasat, п.6 інструкції. Потім необхідно перевірити налаштувания супутників у приймачі та визначити ті, які не налаштувалися в автоматичному режимі. Для цього треба обрати у Списку каналів спочатку канала № 9 – ICTV (відповідає супутнику Нотоs), потім № 540 - UAT ( відповідає супутнику Hot Bird). В разі відсутності сигналу на цих каналах треба налаштувати LNB в ручному режимі дивіться.<sup>4</sup>

<sup>4</sup> У Вашій супутниковій системі використовується Інший тип Diseq C 11 або налаштування портів LNB мають певні технічні складноці. Ви можете налаштувати їх вручну. Для цього натисніть кнопку Мепи та перейдіть у п.«Налаштування», далі «Налаштувания LNB», ввести пін-код (0000 за замовчуванням). Далі оберіть номер LNB 1, змініть Порт A на Порт В. Натисніть червону кнопку AUDIO для перевідки показників шкал сигналу. Якщо шкали червоні, або відсутні, поверніться назад та змініть значення спочатку на Порт С, а потім на Порт D. Після кожної зміни значення перевіряйте показники шкал. Коли шкали зелені, зафікулі с, а потім на Порт D. Після кожної зміни значення портів LNB 3. Зауважте, кожен супутник (LNB) має унікальне значення спочатку на Порт С, а потім на Порт D. Зауважте, кожен супутник (LNB) має унікальне значення портів Для LNB 2 та LNB 3. Зауважте, кожен супутник (LNB) має унікальне значення портія Д, B, C, D. Якщо у системі використовується Diseq C 11, налаштуйте таким же чином, підбираючи цифрові значення до появи зелених шкал.Якщо на жодному з портів не вдалось зафікусувати сигнал, рекомендуємо звернутися до майстра.